## Labo DMZ (90 min)

| 1      | Objectifs                                                                                                    |                                                                                                    |                                                                                                    | sudo ./c 2                                                   |
|--------|----------------------------------------------------------------------------------------------------|----------------------------------------------------------------------------------------------------|----------------------------------------------------------------------------------------------------|--------------------------------------------------------------|
|        | Ce travail s'effectue par<br>PC A2-A16 (app<br>PC A20-A30 sou                                                                                                    | <b>groupe de 2</b> , vous disposez<br>elé <mark>PC-Firewall</mark> ) sur lequel<br>s Win7 (appelé <mark>PC-Win</mark> ) po | t de 2 PC (voir <mark>étiquette ja</mark><br>vous allez installer <b>pfSen</b><br>pur administrer et tester ce | <mark>aune</mark> sur face avant)<br><b>se</b><br>e firewall |
| Action | Ouvrir une session sur <b>PC-Win</b> avec Username= <mark>albert</mark> password= <mark>admin</mark><br>Copier le dossier <u>\\10.2.1.1\doc1abo\Secu\DMZ</u> sur le bureau<br>Il contient les pdf ainsi que les machines virtuelles <b>VM_Client</b> et <b>VM_Server</b> de la figure ci-<br>dessous : |                                                                                                    |                                                                                                    |                                                              |
|        | PC_Win & VirtualBox                                                                                                    |                                                                                                    |                                                                                                    |                                                              |
|        | WebAdmin<br>192.168.1.100                                                                                                    | VM_Server<br>10.0.0.10                                                                                                    | VM_Client<br>129.194.0.10                                                                                      |                                                              |
|        | L <mark>1</mark>                                                                                                    | 2                                                                                                    | 3                                                                                                    |                                                              |

10.0.0.1/8 em2

LAN

Vous êtes autorisé à consulter le corrigé après 45 minutes !

Device Name

192.168.1.1/24

em1

3 câbles rouge - jaune - vert à disposition

Identifier les ports Ethernet de PC-Win

DMZ

PC\_Firewall

WAN

Control Panel - Network & Sharing Center - Change adapter settings - Details pour obtenir cette

Intel(R) PRO/1000 PT Dual Port Server Adapter

Intel(R) PRO/1000 PT Dual Port Server Adapter #2

129.194.0.1/16

Atheros AR8151 PCI-E Gigabit Ethernet Controller (NDIS 6.20)

em0

**Q\_2a** Comment faire la correspondance entre identificateur Microsoft (Atheros, ...) et ports physiques (1,2,3 sur la figure) ?

Les ports Ethernet sont énumérés (PCI) de gauche à droite et de haut en bas

ActionDébrancher le câble Ethernet de la carte mère<br/>Observer le changement<br/>Brancher le câble Ethernet sur le port du haut (2 sur la figure) de la carte Intel<br/>Observer le changement<br/>Brancher le câble Ethernet sur la carte mère

2

3

PCI Enumeration

Remarque

Important

2

Action

vue

Status

Network

Network cable unplugged

Network cable unplugged

PC-Win

1

**Remarque** La figure ci-dessous indique la correspondance de **PC-Firewall** :

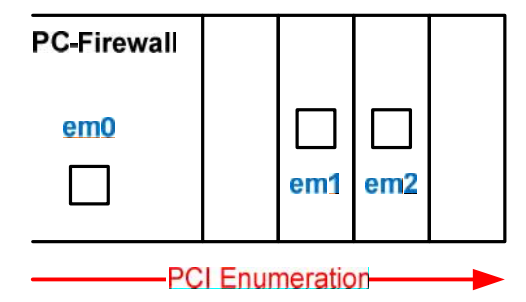

## 3Configuration minimale sans DMZObjectifConfiguration minimale sans DMZ permettant un ping de 192.168.1.100 (PC-Win) vers VM\_ClientRemarqueIP\_VM\_Client = 129.194.0.10 a été choisie pour représenter un nœud de UniGE (129.194.x.x)ActionDémarrer VM\_Client.ova (dans dossier copié)<br/>Contrôler la configuration réseau (mode Bridge, IP = 129.194.0.10)<br/>Utiliser le navigateur Chrome pour éviter des blocages dus à IE<br/>Aidez-vous du labo précédent<br/>Pensez à effectuer des tests intermédiaires (unitaires)Q\_3aQuelles sont les étapes (câblage, config, test, ...) à effectuer ?

| 4        | Configuration DMZ                                                                            |  |
|----------|----------------------------------------------------------------------------------------------|--|
| Objectif | Activer l'interface DMZ pour permettre un ping de VM_Client sur VM_Server                    |  |
| Action   | Aidez-vous des slides 64-65<br>Utiliser IP = 129.194.0.2 comme adresse "publique" du serveur |  |
| Q_4a     | Quelles sont les étapes (câblage, config, test,) à effectuer ?                               |  |

## Important Poste de travail dans l'état initial

Enlever les câbles courts Brancher PC-Win et PC-Firewall à l'intranet du labo

Fedora16-CL

**Redémarrer les 2 PCs** 

Sélectionner l'image

A faire à la fin